# WAITLIST PROCESSING

Revised 10/11/2018

#### Adding Waitlist Controls to a Section

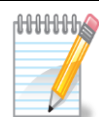

NOTE: Waitlist cannot be used with open learning sections.

- 1. Go to **SSASECT**
- 2. Enter the term in the <u>TERM</u> field and the CRN in the <u>CRN</u> field. Click the Go button to proceed.

| × | Schedule SS/ | SECT 9.3.11 (eQA)          | RETRIEVE | 🛃 RELATED  | 🔅 TOOLS |  |    |
|---|--------------|----------------------------|----------|------------|---------|--|----|
|   | Term:        | 201810                     | CRN:     | 12233      |         |  | Go |
|   | Subject:     | COMM                       | Course:  | 26501      |         |  |    |
|   | Title:       | INTRO TO HEALTH COMMUNICAT |          | 🚊 Copy CRN |         |  |    |
|   |              | Create CRN                 |          |            |         |  |    |

3. Click on the Section Enrollment Information tab. This will display the Enrollment Details and Reserved Seats tabs.

| Term: 201810 CRN:      | 12233 Subject: | COMM C           | ourse: 2  | 26501 Title:        | INTRO TO   | HEALTH COMMUNICA    | Saved successfully (1 rows sa | aved)  |        |          |
|------------------------|----------------|------------------|-----------|---------------------|------------|---------------------|-------------------------------|--------|--------|----------|
| Course Section Informa | tion Section E | nrollment Inform | nation    | Meeting Times and I | nstructor  | Section Preferences |                               |        |        |          |
| Enrollment Details     | Reserved Seats |                  |           |                     |            |                     |                               |        |        |          |
| * ENROLLMENT DETAILS   | S              |                  |           |                     |            |                     | 🛨 Insert                      | Delete | 🍙 Сору | 👻 Filter |
| Maximum *              | 28             |                  |           | Waitlist Maximum    | * 10       |                     | Projected *                   | )      |        |          |
| Actual                 | 28             |                  |           | Waitlist Actual     | 0          |                     | Prior                         | 0      |        |          |
| Remaining              | 0              |                  |           | Waitlist Remaining  | 10         |                     | Res                           | erved  |        |          |
|                        | Authorization  | Codes Active fo  | r Section | Generated Cre       | edit Hours | 84.000              |                               |        |        |          |

4. Add the waitlist maximum in the *Waitlist Maximum* field.

| Term: 201810 CRN:      | 12233  | Subject:      | COMM         | Course:      | 26501        | Title:   | INTRO TO  | HEALTH COMMUNICA    | 0 | Saved successfully (1 rows saved) |         |          |
|------------------------|--------|---------------|--------------|--------------|--------------|----------|-----------|---------------------|---|-----------------------------------|---------|----------|
| Course Section Informa | tion   | Section En    | rollment Inf | ormation     | Meeting Time | es and l | nstructor | Section Preferences |   |                                   |         |          |
| Enrollment Details     | Reserv | ed Seats      |              |              |              |          |           |                     |   |                                   |         |          |
| * ENROLLMENT DETAILS   | s      |               |              |              |              |          |           |                     |   | 🛨 Insert 📃 Delete                 | Га Сору | 🕄 Filter |
| Maximum *              |        | 8             |              |              | Waitlist Ma  | ximum *  | * [ 10]   | ]                   |   | Projected * 0                     |         |          |
| Actual                 |        | 28            |              |              | Waitlist     | Actual   | 0         |                     |   | Prior 0                           |         |          |
| Remaining              |        | 0             |              |              | Waitlist Rem | naining  | 10        |                     |   | Reserved                          |         |          |
|                        | Au     | thorization C | Codes Activ  | e for Sectio | n Genera     | ated Cre | dit Hours | 84.000              |   |                                   |         |          |

This section is closed but now has an active waitlist.

### **Student Adding Section to the Waitlist**

 Students who attempt to register for a closed class that has waitlist functionality will receive a Registration Add Error message with a message of: "This section has an open waitlist. To be added to the waitlist, select the web waitlist option in the Registration Add errors section. Contact the dept/school/campus of course for waitlist status."

| C    | Add or Drop Class                                                                                       | ses - Microsoft Internet E                                                                                           | xplorer provided by Kent                         | State Univ  | ersity/     |        |         |            |                      |                      |                              | <u>_ 8 ×</u> |
|------|----------------------------------------------------------------------------------------------------|----------------------------------------------------------------------------------------------------|--------------------------------------------------|-------------|-------------|--------|---------|------------|----------------------|----------------------|------------------------------|--------------|
| G    | 💽 🗸 🙋 htt                                                                                               | ps://keys-test.kent.edu:454                                                                                          | 20/eMOCK/swktotwdrwl.p_ip                        | ercept_add_ | _drop       |        |         | -          | 🔒 🖅 🗙                | Live Search          |                              | <b>P</b> -   |
| File | Edit View F                                                                                             | avorites Tools Help                                                                                                  | /                                                |             |             |        |         |            |                      |                      |                              |              |
| ☆    | 🕸 🛛 🔊 Add or                                                                                            | Drop Classes                                                                                                    |                                                  |             |             |        |         |            |                      | 🏠 • 🔊 • e            | 🖶 🔹 🔂 Page 🔹 🄇               | 🕽 Tools 🔹 🂙  |
|      | If you would li<br>Current Sc                                                                           | ike to look up any en                                                                                                | ors you have encoun                              | tered plea  | ase Click H | lere   |         |            |                      |                      |                              | <b>_</b>     |
|      | Status                                                                                                  | Action                                                                                                    |                                                  | CRN S       | Subj Crse   | Sec    | Level   | Cr         | ed Grade<br>Mode     | Title                |                              |              |
|      | Web Register<br>on Jan 11, 20                                                                           | red None<br>D10                                                                                                    |                                                  | 19660 E     | 3SCI 2000   | 1 001  | Undergr | aduate 4.0 | 000 Standa<br>Letter | FOUN<br>FOUN         | OGICAL<br>DATIONS OF<br>CINE |              |
|      | Total Credit H<br>Billing Hours:<br>Minimum Hou                                                         | Hours: 4.000<br>4.000                                                                                                | ,                                                |             |             |        |         |            |                      |                      |                              |              |
|      | Maximum Ho<br>Date:                                                                                     | urs: 30.000<br>Jan 18, 2010                                                                                          | 07:08 pm                                         |             |             |        |         |            |                      |                      |                              |              |
|      | ጰ Registra                                                                                              | tion Add Errors                                                                                                    |                                                  |             |             |        |         |            |                      |                      |                              |              |
|      | Statu <i>s</i>                                                                                          | 1                                                                                                    | Action                                           |             | CRN Su      | bj Cr  | se Sec  | Level      | Crea                 | l Grade<br>Mode      | Title                        |              |
|      | This section I<br>added to the<br>waitlist option<br>Errors section<br>dept/school/o<br>waitlist status | has an open waitlist<br>waitlist, select the<br>n in the Registration<br>n. Contact the<br>campus of course fo<br>s. | . To be None<br>web None<br>Add Web Wait L<br>or | isted       | 10183 AM    | IST 40 | 096 001 | Undergrad  | duate 1.00           | 0 Standard<br>Letter | INDIVIDUAL<br>INVESTIGATI    | ON           |
|      | Add Classe                                                                                              | es Worksheet                                                                                                    |                                                  |             |             |        |         |            |                      |                      |                              |              |
|      | CRNs                                                                                                    |                                                                                                    |                                                  |             |             |        |         |            |                      |                      |                              | -            |
|      |                                                                                                    |                                                                                                    |                                                  |             |             |        |         |            |                      |                      |                              |              |

2. The student may add themselves to the waitlist by selecting Web Wait Listed from the Action drop down list and clicking the Submit Changes button.

3. After the changes have been submitted, the student will see the section on their Add or Drop Classes page and the status of the course will be Web Wait Listed with the date it was processed.

| 🖉 Add or Drop Classes - N                                                                                                    | Aicrosoft Internet     | Explorer provided by Kent   | State Univ  | ersity |          |     |               |       |                    |                                          | _ 8 ×      |
|----------------------------------------------------------------------------------------------------|------------------------|-----------------------------|-------------|--------|----------|-----|---------------|-------|--------------------|------------------------------------------|------------|
| 🔆 🔁 🗸 🖉 https://ke                                                                                                    | eys-test.kent.edu 45   | 420/eMOCK/swktotwdrwl.p_int | ercept_add_ | drop   |          |     |               | -     | 🔸 🗙 [i             | ve Search                                | <b>P</b> - |
| File Edit View Favorite                                                                                                    | es Tools H <b>e</b> lp |                             |             |        |          |     |               |       |                    |                                          |            |
| 🚖 🎄 🍃 Add or Drop (                                                                                                    | Classes                |                             |             |        |          |     |               |       |                    | • 🔊 - 🖶 • 🔂 Page • 🎯                     | Tools + »  |
| course. View your Registration Status page for registration permits and overrides received.<br><b>To Wait List a Class:</b> If the section has been set up as approved for wait listing, you may put yourself on the wait list by selecting the Web<br>Wait listed option under the Action box in the Registration ADD Errors section. Contact the department/school/campus regarding your wait list<br>status.<br><b>Students who are not officially registered for a course by published University deadlines should not be attending classes and will not<br/>receive credit or a grade for the course.</b> |                        |                             |             |        |          |     |               |       |                    |                                          |            |
| If you would like to<br>Current Schee                                                                                                    | o look up any e<br>ule | rors you have encoun        | tered plea  | ase C  | lick Her | e   |               |       |                    |                                          |            |
| Status                                                                                                    | Action                 |                             | CRN S       | ubj    | Crse     | Sec | Level         | Cred  | Grade<br>Mode      | Title                                    |            |
| Web Registered<br>on Jan 11, 2010                                                                                                    | None                   |                             | 19660 B     | SCI    | 20001    | 001 | Undergraduate | 4.000 | Standard<br>Letter | ZOOLOGICAL<br>FOUNDATIONS OF<br>MEDICINE |            |
| Web Wait Listed<br>on Jan 17, 2010                                                                                                    | None                   | <b>T</b>                    | 10183 A     | MST    | 40096    | 001 | Undergraduate | 0.000 | Standard<br>Letter | INDIVIDUAL<br>INVESTIGATION              |            |
| Total Credit Hour                                                                                                    | s: 4.000               |                             |             |        |          |     |               |       |                    |                                          |            |
| Billing Hours:                                                                                                    | 4.000                  |                             |             |        |          |     |               |       |                    |                                          |            |
| Minimum Hours:                                                                                                    | 0.000                  |                             |             |        |          |     |               |       |                    |                                          |            |
| Maximum Hours:                                                                                                    | 30.000                 |                             |             |        |          |     |               |       |                    |                                          |            |
| Date:                                                                                                    | Jan 17, 201            | 0 06:43 pm                  |             |        |          |     |               |       |                    |                                          |            |
| Add Classes W                                                                                                    | /orksheet              |                             |             |        |          |     |               |       |                    |                                          |            |
| CRNs                                                                                                    |                        |                             |             |        |          |     |               |       |                    |                                          |            |
|                                                                                                    |                        |                             |             |        |          |     |               |       |                    |                                          |            |
| Submit Chang                                                                                                    | jes Cla:               | s Search Reset              |             |        |          |     |               |       |                    |                                          | <b>v</b>   |

## Allowing a Student into a Section from a Waitlist

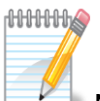

NOTE: Your waitlists must be managed within the first week of the semester. After the first week waitlists will be cleared by the Registrar's Office.

- 1. Go to SFAWLPR (Waitlist Priority Management)
- 2. Enter the term in the <u>TERM</u> field and CRN in the <u>CRN</u> field. The course information will automatically be brought into context when you click the Go button.

| × | Waitlist Priorit | y Management SFAWLPR 9.3.7 (eQ<br>Waitist Priority Management, SFAWLPR 9.3.7 (eQA) | 🔒 ADD       | 🖹 RETRIEVE | 嚞 RELATED | 🌞 TOOLS |  |  |    |
|---|------------------|------------------------------------------------------------------------------------|-------------|------------|-----------|---------|--|--|----|
|   | Term:            | 201810                                                                             | Spring 2018 | CRN:       | 12233     |         |  |  | Go |
|   | Subject:         | COMM                                                                               |             | Course:    | 26501     |         |  |  |    |
|   | Class Title:     |                                                                                    |             |            |           |         |  |  |    |

3. This will bring you a list of students who are on the waitlist for this section.

| ID                            | Student's Kent State ID number                       |  |  |  |
|-------------------------------|------------------------------------------------------|--|--|--|
| Name                          | Student's name                                       |  |  |  |
| Sequence                      | Represents the sequence number in which the          |  |  |  |
|                               | student was enrolled or waitlisted into the section  |  |  |  |
| Status                        | WL – Web Wait Listed through self service            |  |  |  |
|                               | LL – Wait Listed through INB                         |  |  |  |
| <b>Registration Date-Time</b> | Date and time the student was placed on the waitlist |  |  |  |
| Waitlist Priority             | Represents the system generated priority for the     |  |  |  |
|                               | students on the waitlist based on the registration   |  |  |  |
|                               | date and time                                        |  |  |  |
| Waitlist Origin               | The origin of the entry, System or Manual            |  |  |  |
| User                          | The user who waitlisted the student.                 |  |  |  |
| Activity Date                 | The activity date of the entry                       |  |  |  |

Explanation of columns on the SFAWLPR form

4. **Screen print this page** so you will have the student information when you go to Advisor self service.

### **Dropping the Student off the Waitlist**

- 1. Login to FlashLine
- 2. Click on Faculty & Advisors, then click Advisor Dashboard. Select FlashFAST for Advisors from the navigation pane on the right.
- 3. Click on the Advisor and Faculty Advisor Menus link
- 4. Click on ID Selection
- 5. You will have to choose a term, e.g., Spring 2018
- 6. On the Student and Advisee ID Selection page enter the student's Banner ID from the SFAWLPR form screen print

| Student and Advisee ID Selection - Microsoft Internet Explorer provided by Kent State University | _                                                                  | - B ×                |
|--------------------------------------------------------------------------------------------------|--------------------------------------------------------------------|----------------------|
| COO V 🖉 https://keys-test.kent.edu:45420/eMOCK/bwlkoids.P_AdvIDSel                               | Live Search                                                        | <b>P</b> •           |
| File Edit View Favorites Tools Help                                                              |                                                                    |                      |
| 😪 🎄 🔊 Student and Advisee ID Selection                                                           | 🏠 🔹 🔜 👒 🖶 🔹 🔂 Too                                                  | s • »                |
| Student and Advisee ID Selection                                                                 | 800312390 Betty A. Johnson<br>Spring 2010<br>Jan 18, 2010 07:25 pm | , <b>_</b><br>,<br>, |
| You may enter:                                                                                   |                                                                    |                      |
| 1. The ID of the Student or Advisee you want to process, or                                      |                                                                    |                      |
| 2. Partial names, a student search type, or a combination of both. Then select Submit.           |                                                                    |                      |
| Student ID: 810160849                                                                            |                                                                    |                      |
| OR                                                                                               |                                                                    |                      |
| Flashline ID:                                                                                    |                                                                    |                      |
| OR                                                                                               |                                                                    |                      |
| Student and Advisee Query                                                                        |                                                                    |                      |
| Last Name:                                                                                       |                                                                    |                      |
| First Name:                                                                                      |                                                                    |                      |
| Search Type: O Students                                                                          |                                                                    |                      |
| O Advisees                                                                                       |                                                                    |                      |
| C Both                                                                                           |                                                                    |                      |
| © All                                                                                            |                                                                    |                      |
| Submit Reset                                                                                     |                                                                    | -                    |

7. Click on the submit button

- 8. This will bring you to the Student Verification page
- 9. Verify this is the student you need to drop off the waitlist

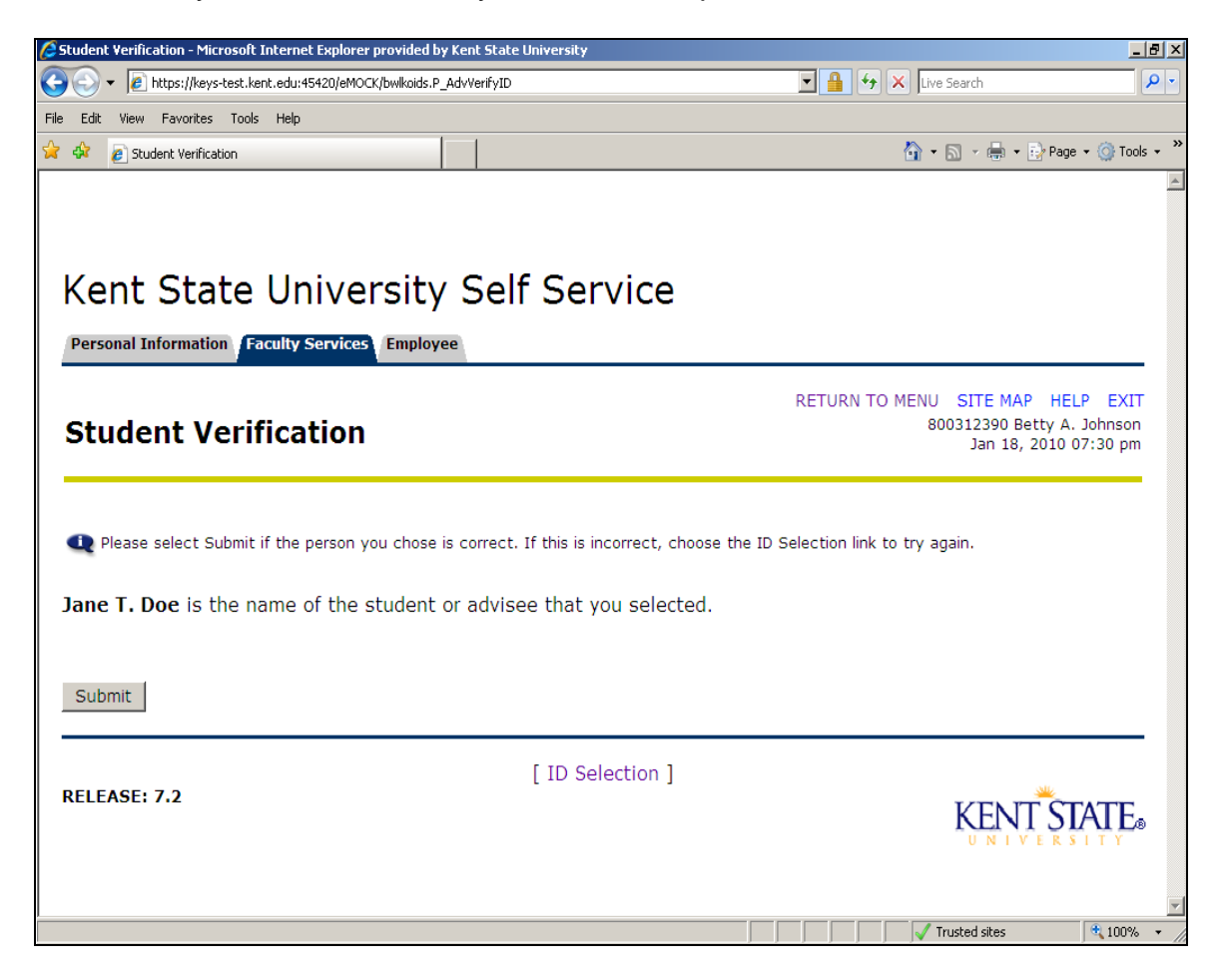

10. If so, click on the Submit button

- 11. This will take you back to the main menu
- 12. Click on the Add or Drop Classes for a Student link
  - a. If you currently do not have access to this information, contact your security administrator.
- 13. This will take you to the Add or Drop Classes page
- 14. Scroll down to the waitlisted course

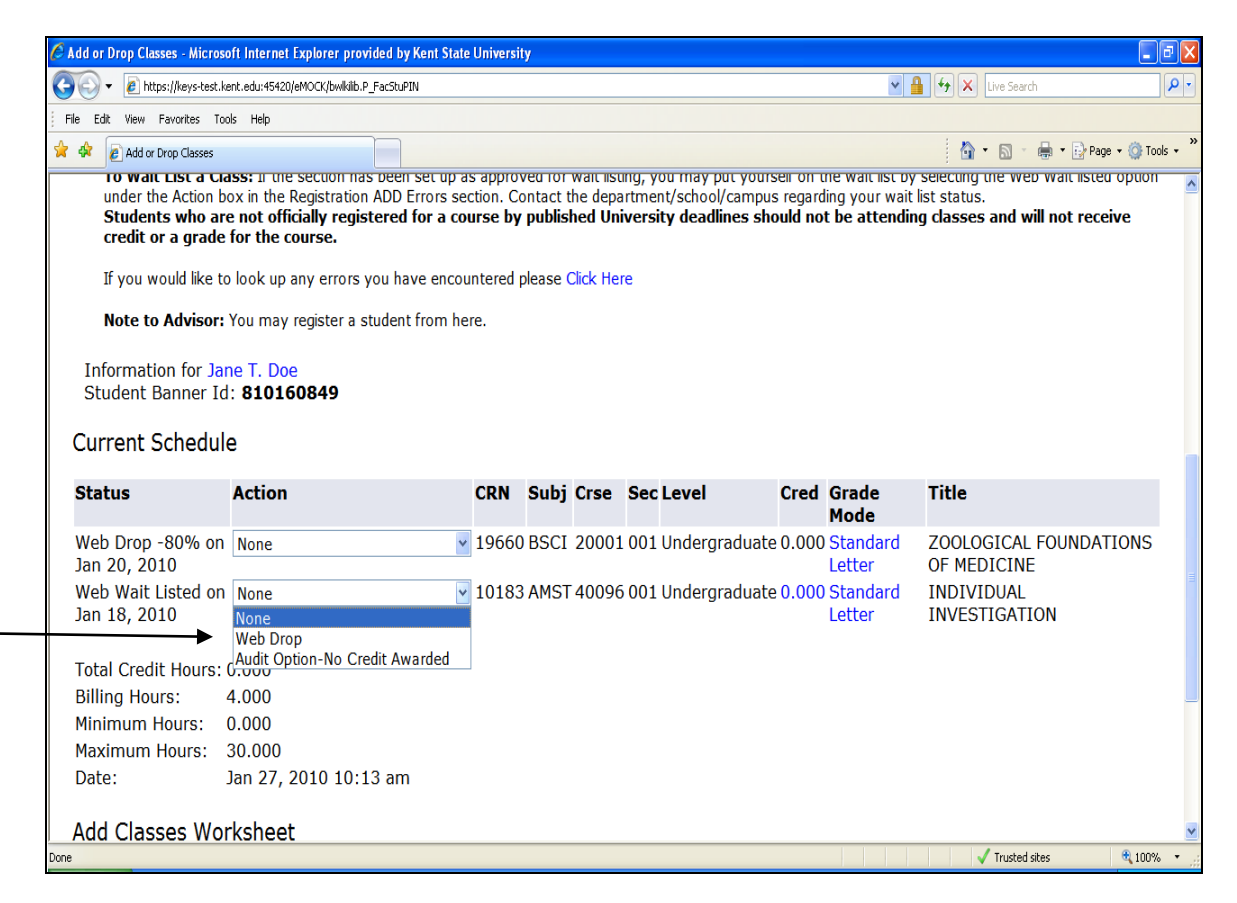

15. In the Action column click on the drop down arrow, choose the Web Drop

16. Click on the Submit Changes at the bottom of the page

17. The page will refresh and the course will no longer appear on the page

18. The student is now dropped from the course

### Giving the Student a Capacity Override

- 2. Click the Save button in the lower right hand corner of the page.

| * STUDENT PERMITS AND O | 🗄 Insert 🛛 🗖 Delete   | Copy 🔍 Filter |         |               |               |
|-------------------------|-----------------------|---------------|---------|---------------|---------------|
| Permit *                | Permit Description    | CRN           | Subject | Course Number | Section       |
| PREREQS                 | Prerequisite Override | 12234         | COMM    | 26501         | 600           |
|                         | 5 V Per Page          |               |         |               | Record 1 of 1 |

3. Notify the student that they now have the override to register for the closed/waitlisted course. Give the student a deadline for adding the course so you can move on to the next student if necessary.

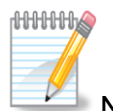

Note: This override does not override any prerequisites, corequisites, or restrictions.

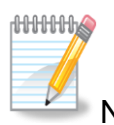

Note: Students may view their permits and overrides on their Registration Status page in FlashFAST.

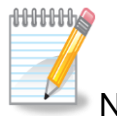

Note: Waitlists are no longer maintained after the first week of classes. Students will be removed from waitlists by the Registrar's Office at this time.